速证照电子照片采集管理系统

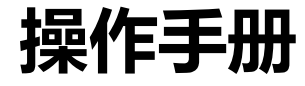

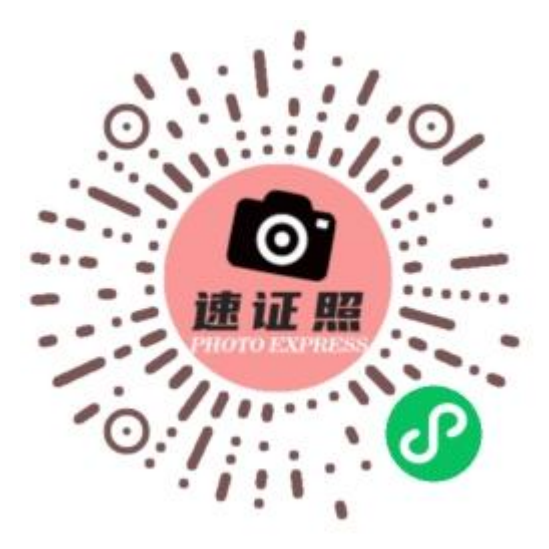

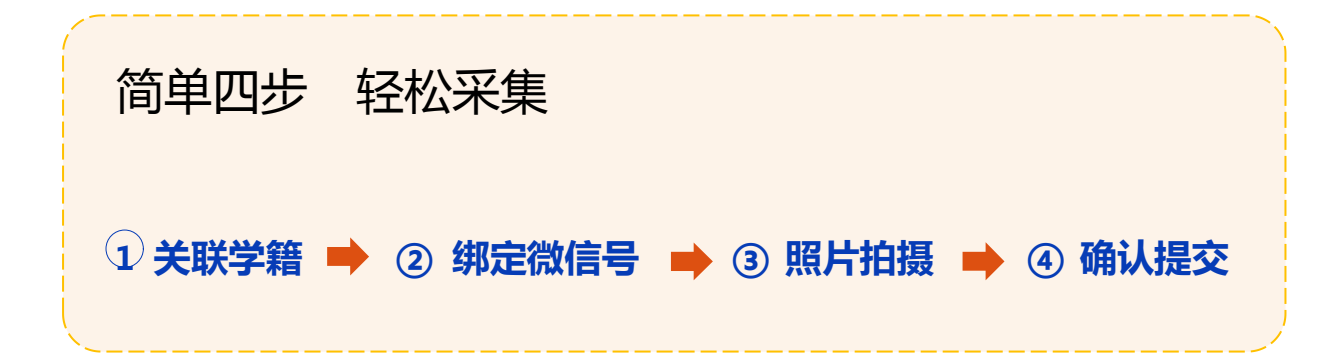

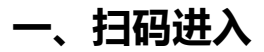

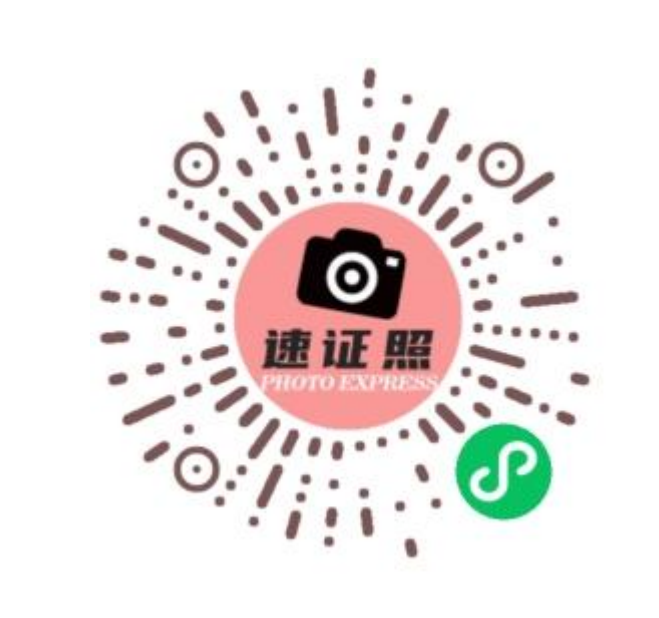

1、学生扫描二维码或手机微信搜索小程序"速证照"进入小程序。

## 二、获取"图像采集码"

- 1) 通过学信网公众号获取
- 2) 通过学信网 APP 获取
- 3) 通过学信账号登陆学信网学信档案获取

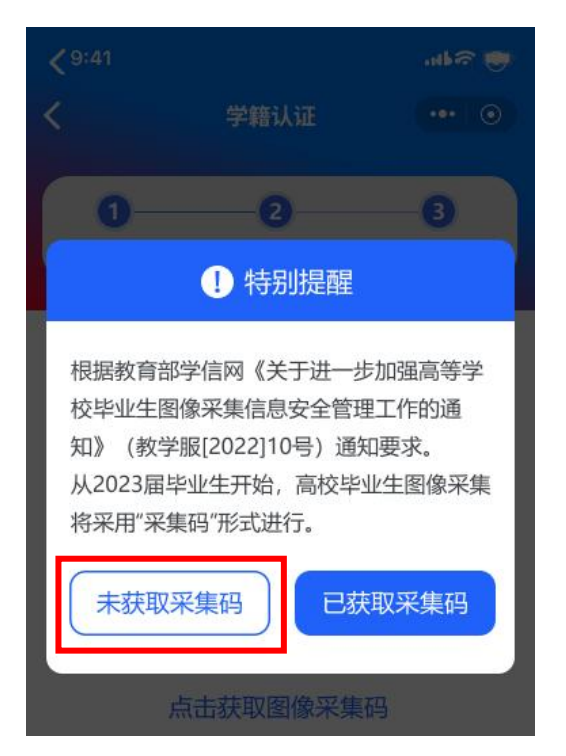

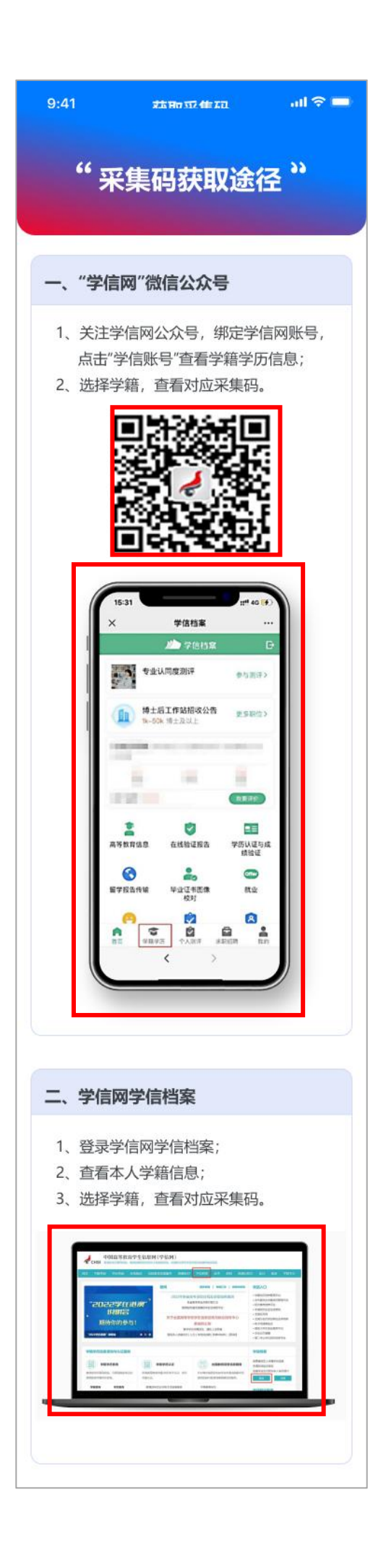

# 三、学籍认证

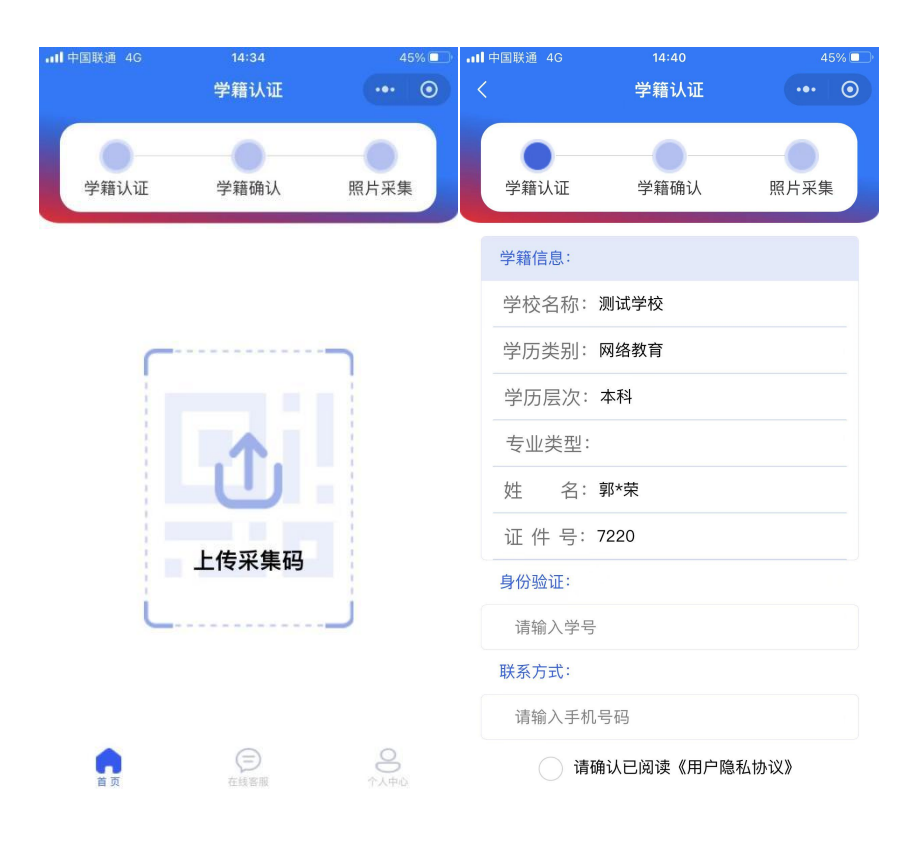

3.1 上传采集码,核对学籍信息,学生填写学号核验身份,然后绑定手机号码。

# 3.2 勾选并查看《用户隐私协议》, 点击【下一步】 —— 绑定微信号。

| <b>山</b> 中国联通 4G | 14:40     | 45% 🗖    |
|------------------|-----------|----------|
|                  | 学籍认证      | •••   •• |
| ●<br>学籍认证        | 学籍确认      | 照片采集     |
| 学籍信息:            |           |          |
| 学校名称:            | 测试学校      |          |
| 学历类别:            | 网络教育      |          |
| 受压尼次:            | 木利        |          |
| 子历运入。            | **14      |          |
| 专业类型:            |           |          |
| 姓 名:             | 郭*荣       |          |
| 证 件 号:           | 7220      |          |
|                  |           |          |
| 身份验证:            |           |          |
| 请输入学号            |           |          |
| 联系方式:            |           |          |
| (本本) 工中          | 9 77      |          |
| <b></b>          | 亏吗        |          |
| 请祝               | 角认已阅读《用户隐 | 和协议》     |

# 四、绑定微信号

| .111 中国联通 🗢      | 09            | 34 | <b>@</b> 7 | 7% 🔲 <sup>,</sup> |  |  |  |  |
|------------------|---------------|----|------------|-------------------|--|--|--|--|
|                  | 学籍            | 认证 | •••        | $\odot$           |  |  |  |  |
|                  |               |    |            |                   |  |  |  |  |
| 学籍信息:            |               |    |            |                   |  |  |  |  |
| 学校名称:            | 郑州大学          |    |            |                   |  |  |  |  |
| 学历类别:            | 网络教育          |    |            |                   |  |  |  |  |
| 学历层次·            | 本科            |    |            |                   |  |  |  |  |
|                  |               |    |            |                   |  |  |  |  |
| 是否               | 是否绑定该微信号进行操作? |    |            |                   |  |  |  |  |
| 取                | 消             | 确定 | Ē          |                   |  |  |  |  |
| 联系方式:            |               |    |            |                   |  |  |  |  |
| 18530027392      |               |    |            |                   |  |  |  |  |
| ● 请确认已阅读《用户隐私协议》 |               |    |            |                   |  |  |  |  |
|                  | 下-            | -步 |            |                   |  |  |  |  |

5.1.1 上传已有照片,点击按钮上传手机相册原有照片

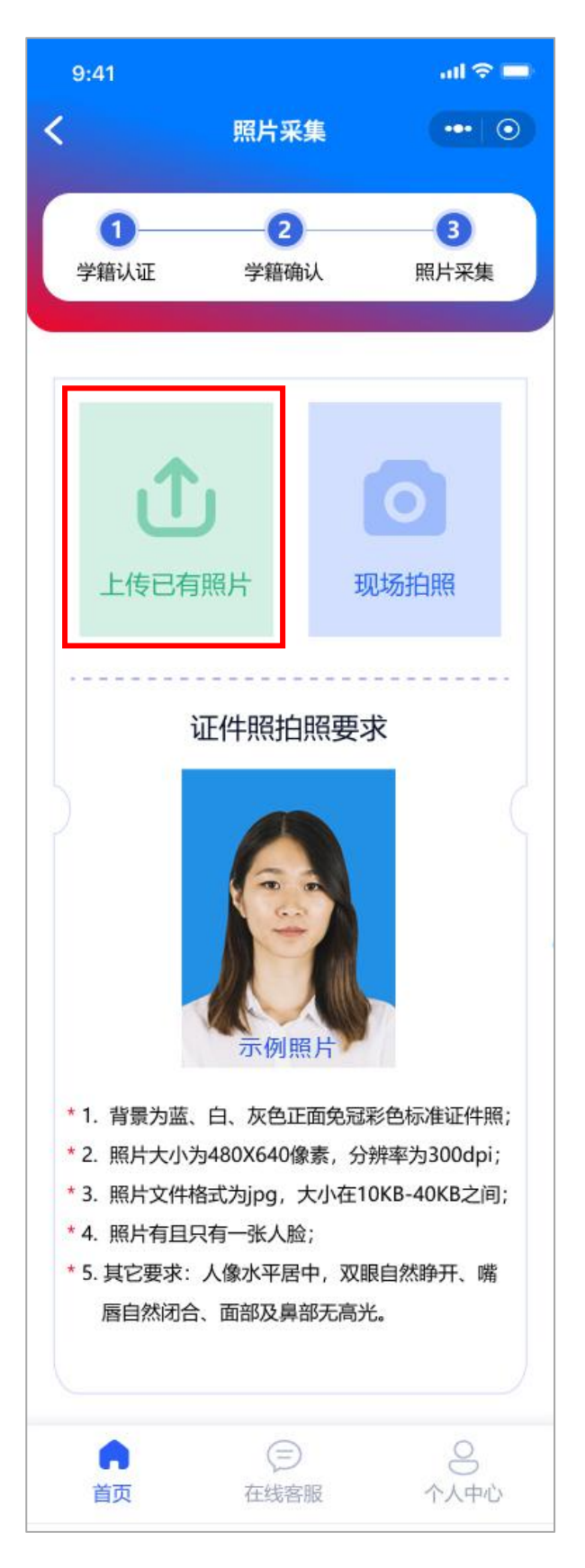

5.1.2 对选中照片进行裁剪确认

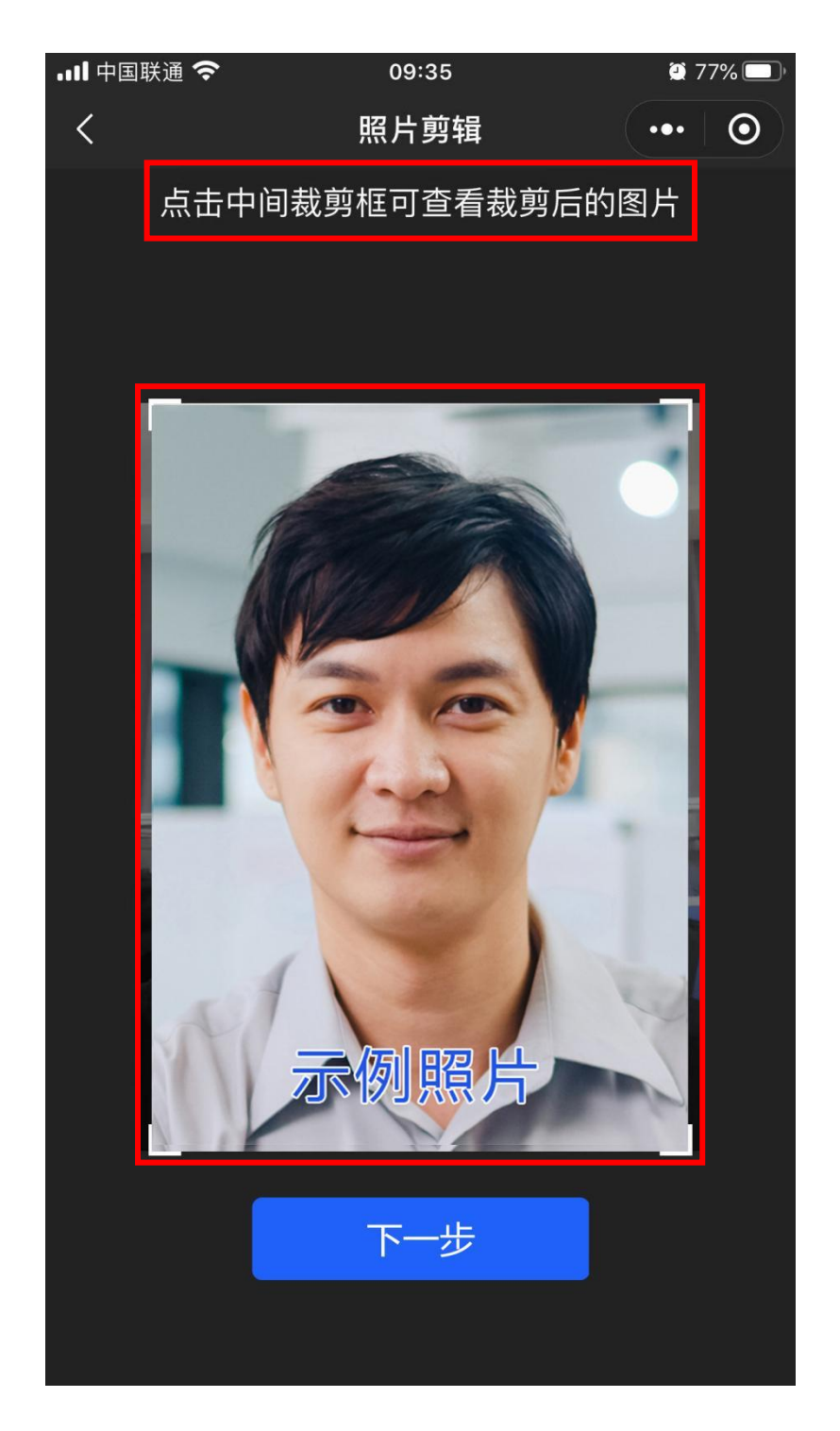

#### 5.2.1 现场拍照,点击按钮拍摄照片

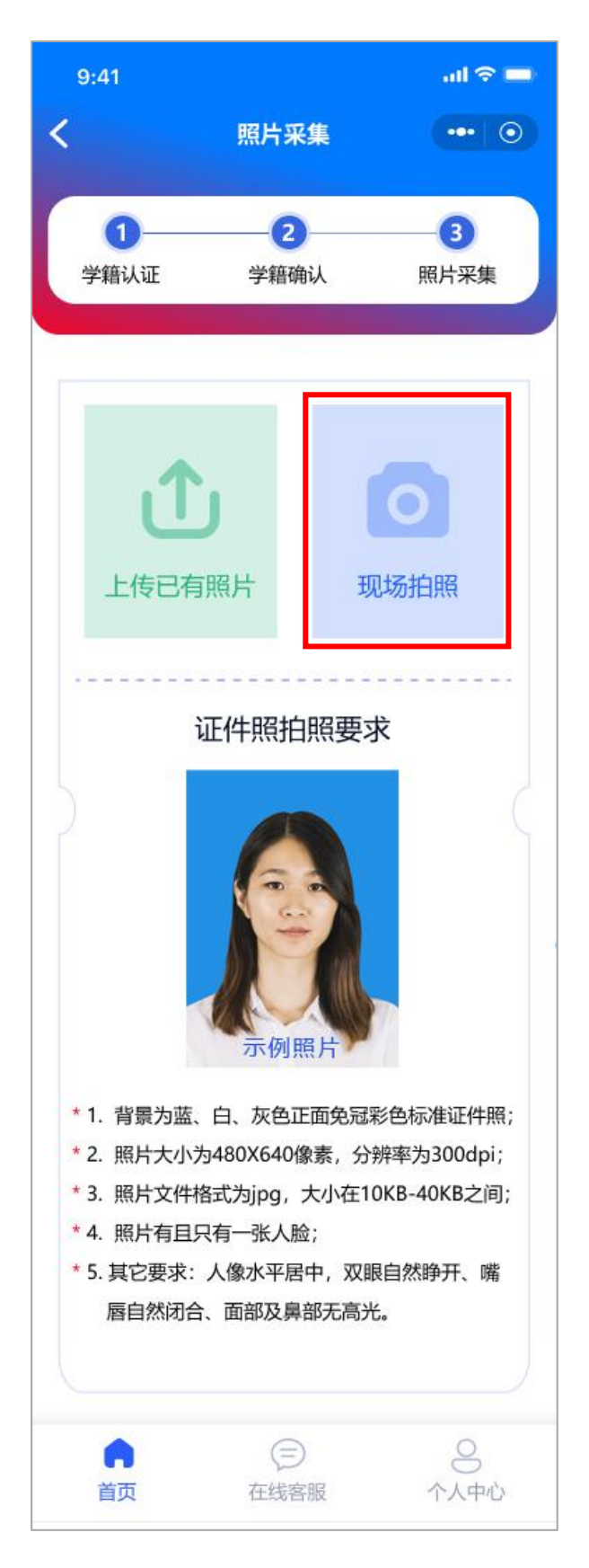

## 5.2.2 拍照并确认

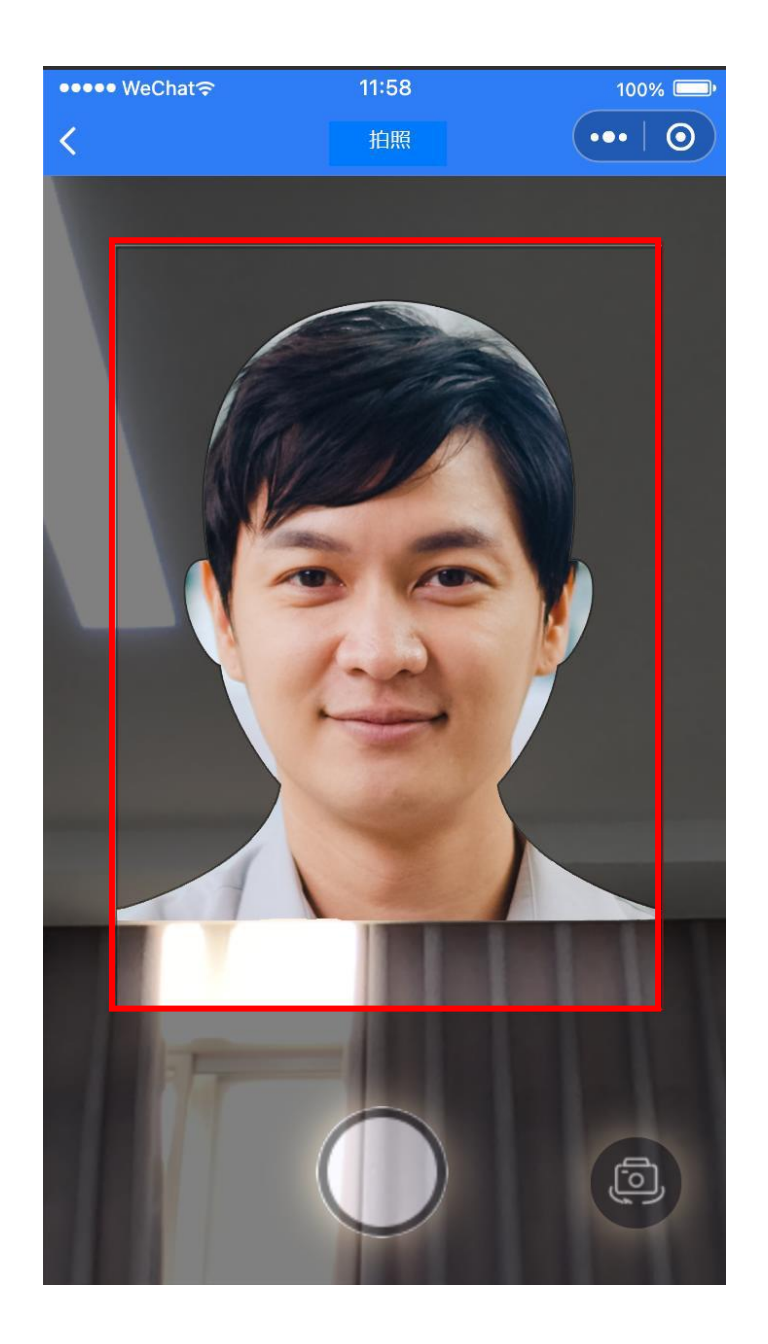

#### 5.3 自动替换照片背景

### 5.3.1 显示制作好的照片

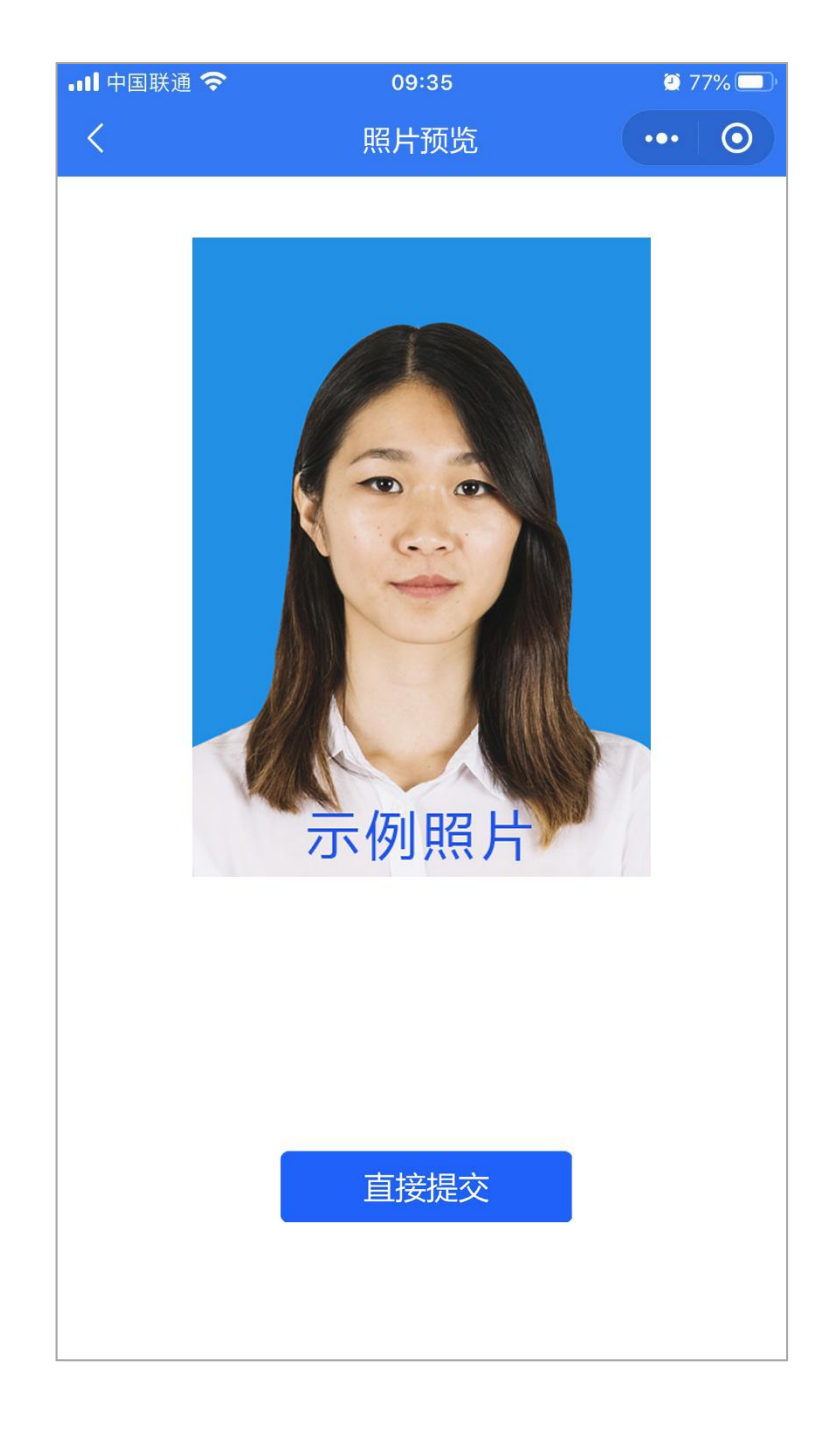

#### 5.3.2确认照片背景后可直接提交。

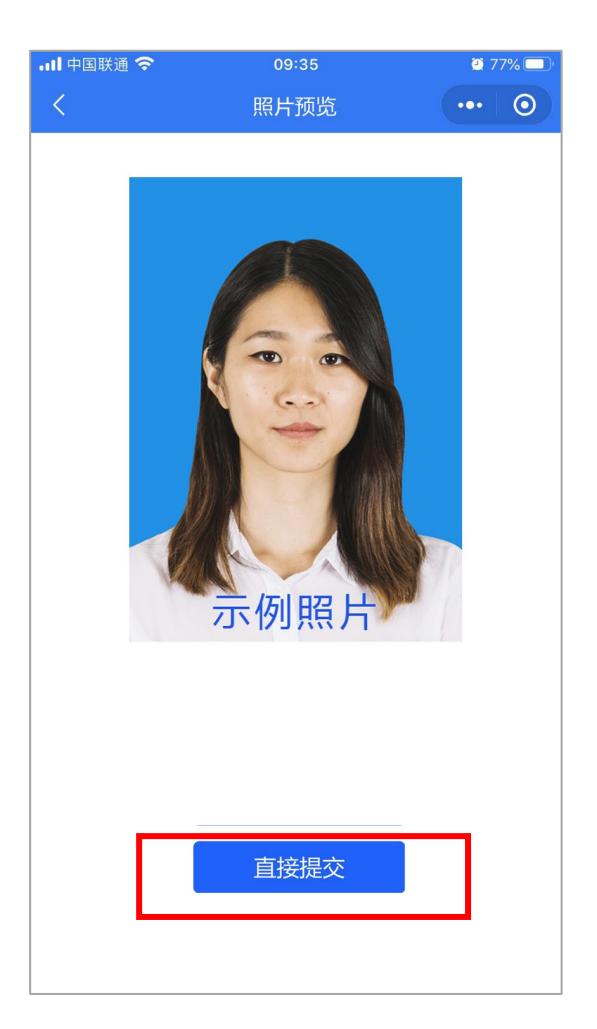

5.4 确认信息并提交支付

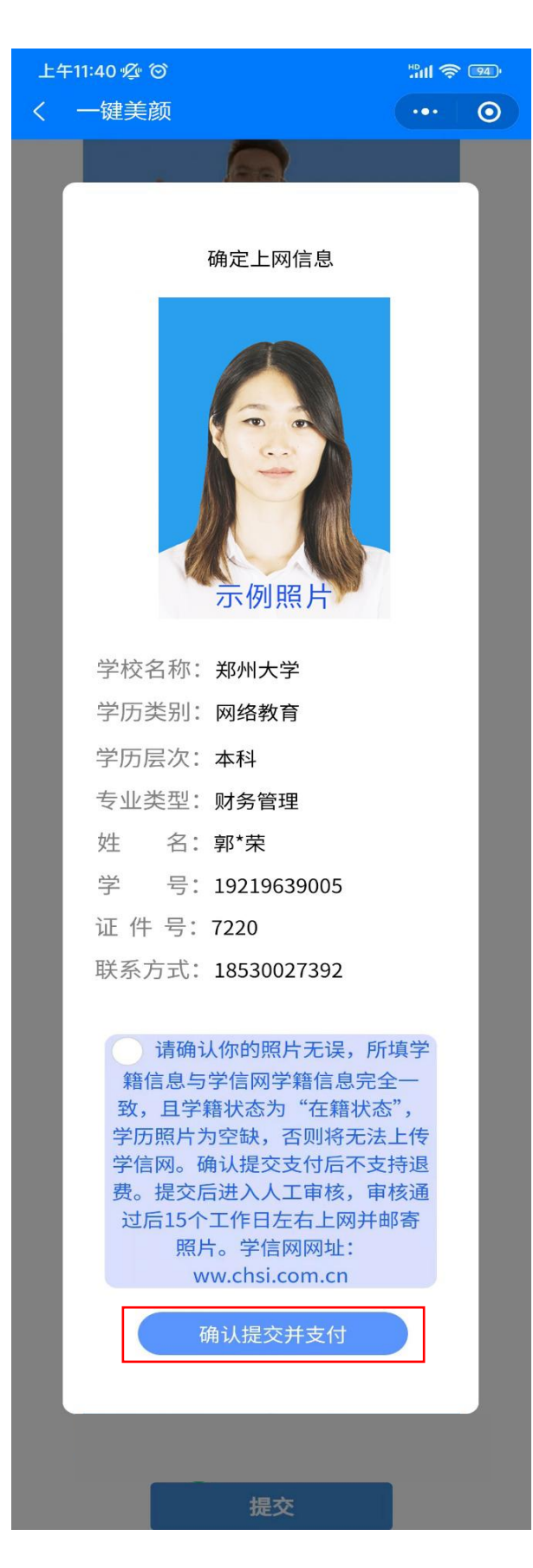

| 9:41 |     |                                  | .ıl ≎ ■ |  |
|------|-----|----------------------------------|---------|--|
| 取洋   | ЗШ  | <b>确认支付</b><br><sub>微信安全支付</sub> |         |  |
|      |     |                                  |         |  |
|      |     |                                  |         |  |
|      | 收款方 | / 1882-812480                    | 64.5    |  |
|      |     |                                  |         |  |
|      |     | 立即支付                             |         |  |
|      |     |                                  |         |  |
|      |     |                                  |         |  |
|      |     |                                  |         |  |
|      |     |                                  |         |  |
|      |     |                                  |         |  |

# 六、个人中心 客服中心

6.1 可在个人中心查看照片信息(如果审核状态:为审核未通过,则可以点击"重新 提交照片"按钮,再次提交照片,不用二次交费),个人信息以及订单信息(如果未交 费会显示去交费)

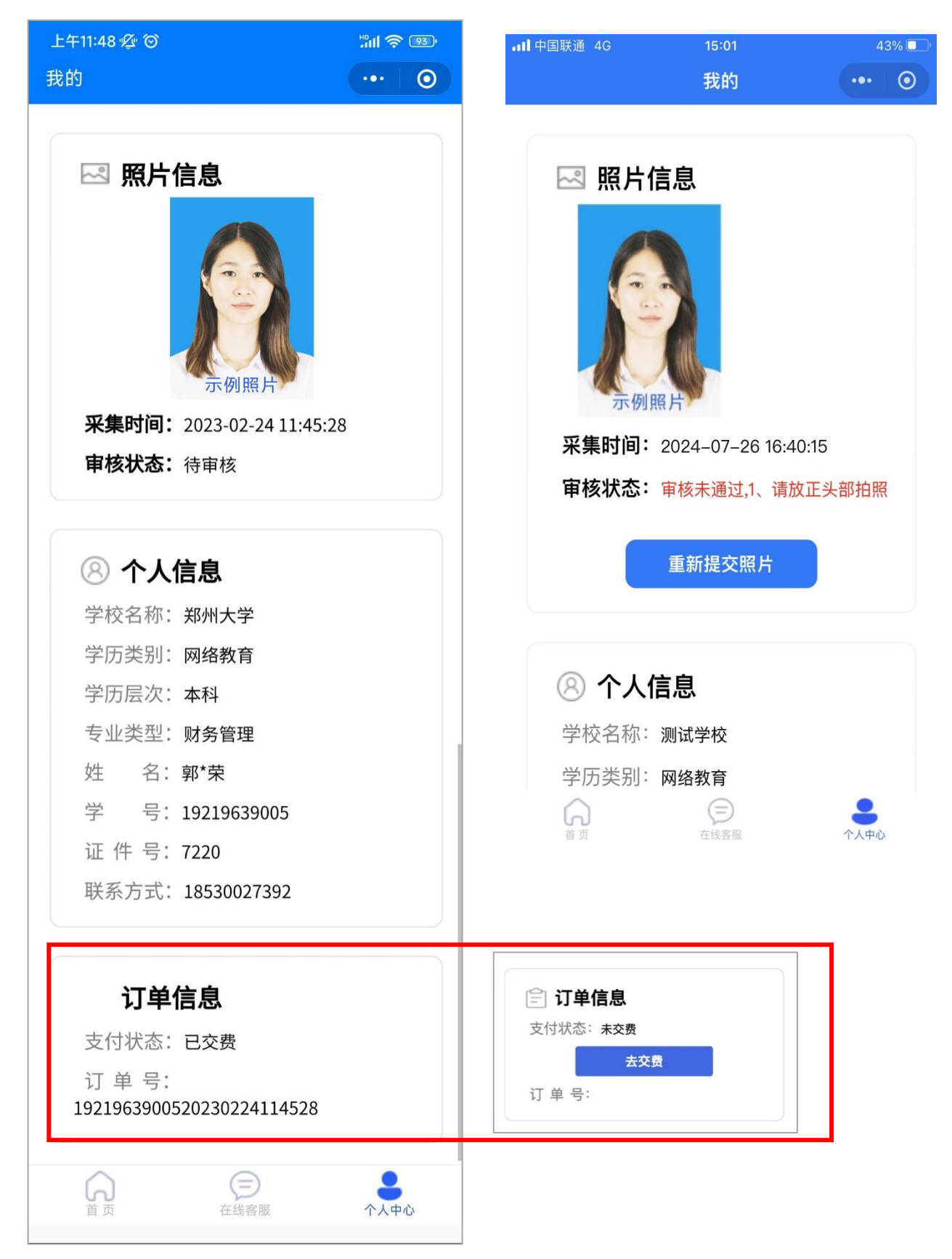

6.2.1 可在客服中心直接与客服取得联系,将有专业客服为学生解答采集中遇到的问题。

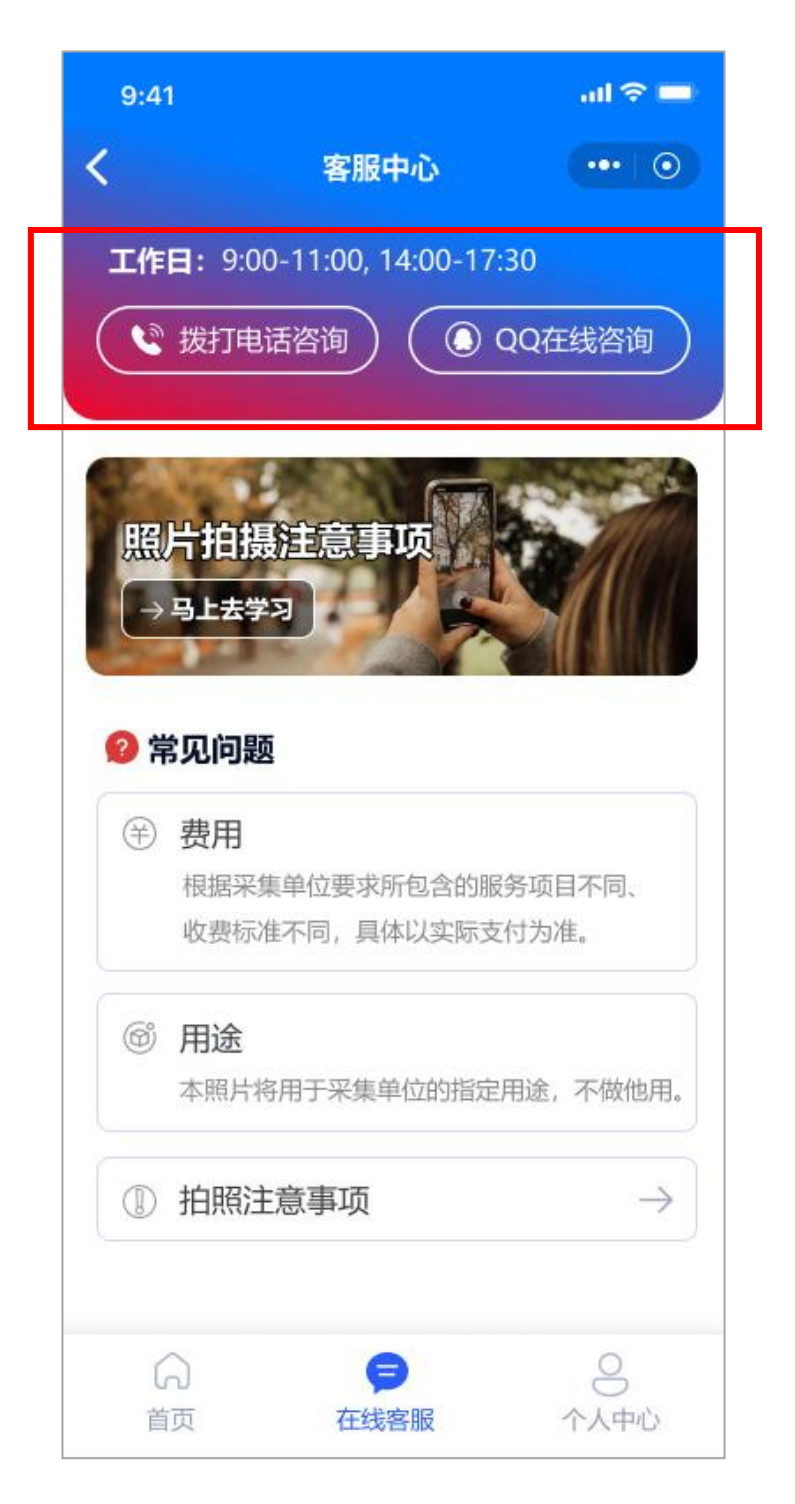

#### 6.2.2 点击查看拍照注意事项

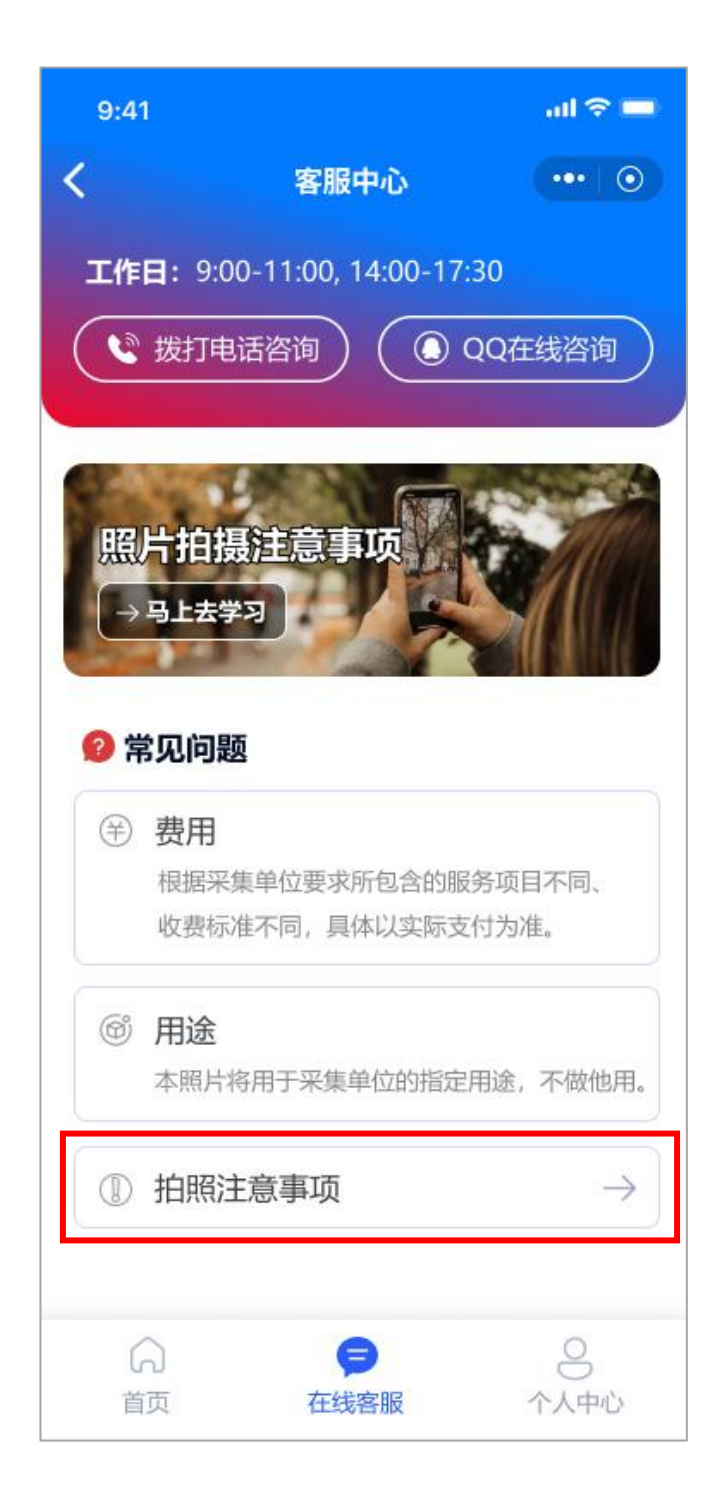

🕕 照片拍摄注意事项

1

要严格按照教育部关于高等教育学历证书电子 注册图像采集规范及信息标准(教毕指(2017) 99号)的有关要求进行拍摄。

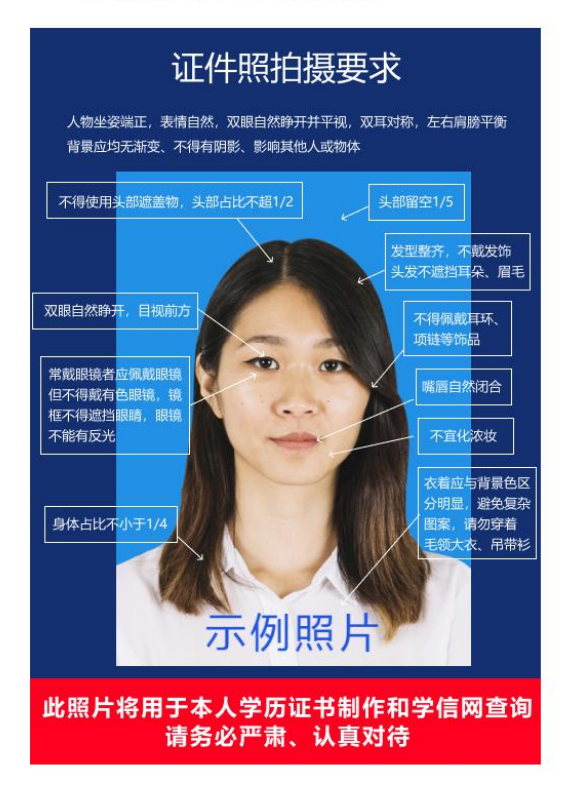

2

采集时建议用后置摄像头,在光线明亮的地方 参照拍摄教程进行拍摄。

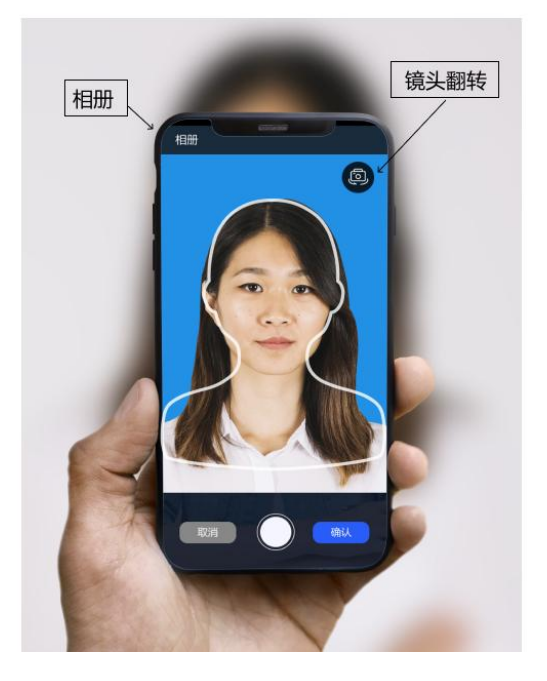

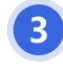

3 为了保证拍摄效果,请尽量使用白色或相对纯 色背景拍摄,请勿使用复杂背景。

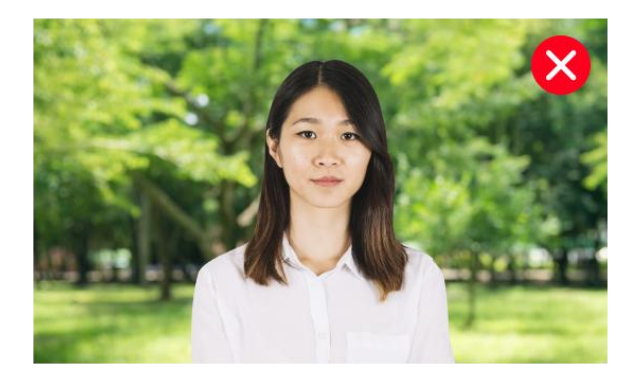

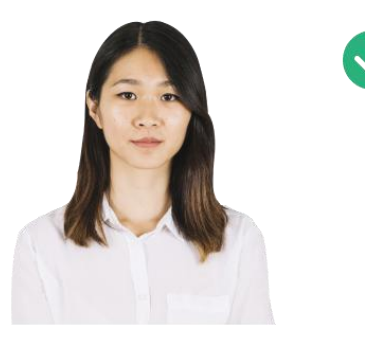

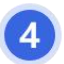

4 请面对光源拍摄, 若在室内请面对窗户进行拍 摄,以免出现"阴阳脸"现象,导致审核不通过。 同时请勿穿与背景色相同的衣服、佩戴帽子及 夸张头饰、项链、耳环进行拍照。

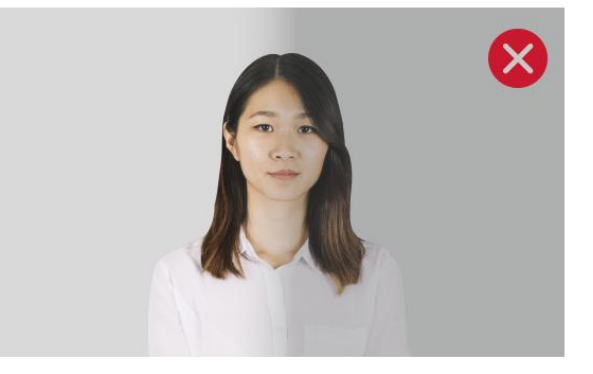

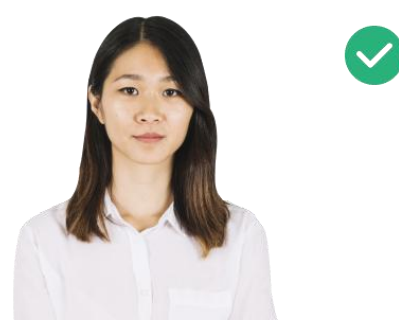

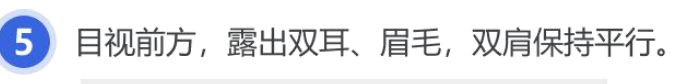

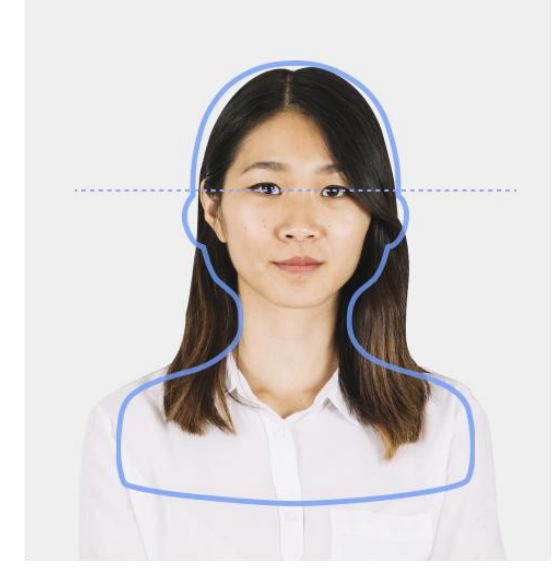

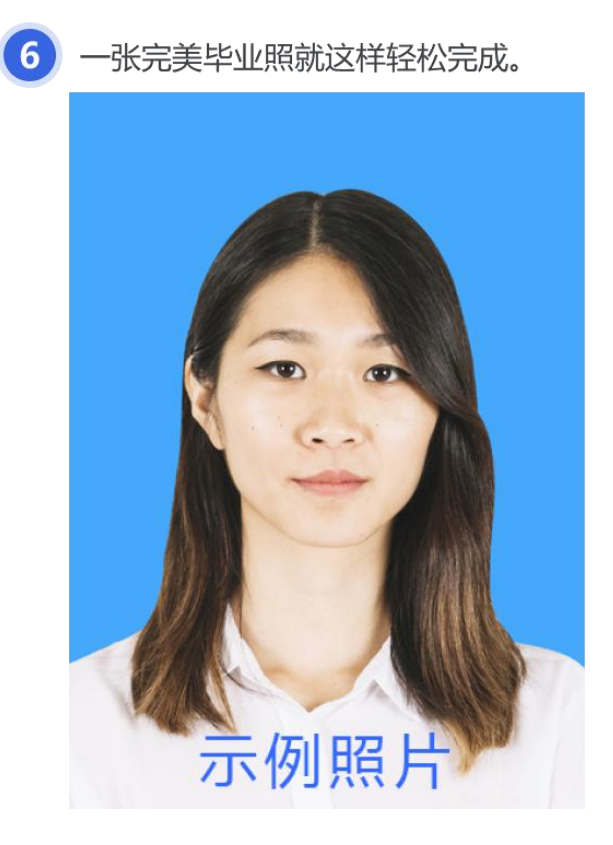